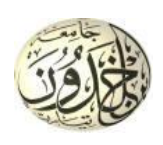

الجمهورية الجزائرية الديمقرراطية الشعريبية وزارة التعليم العربالي و البحث العلم جمسامعة ابن خلون تيمسارت كليمة علموم الم

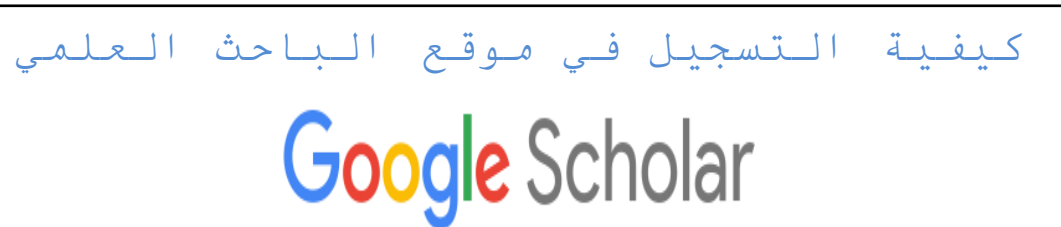

## 1- الخطوة الأولى:

-أن يكون لديك حساب بريد إلكتروني على مستوى الجامعة مثال (<u>nom prénom@univ-tiaret.dz</u>)، لإنشائه يرجى ملأ أو لا طلب حساب على الرابط <u>http://personnel.univ-tiaret.dz</u> أو الاتصال بمركز الأنظمة و شبكات الإعلام و الاتصال و التعليم المتلفز و التعليم عن بعد.

2- الخطوة الثانية:

- يرجى إتباع مراحل التسجيل كما هو مبين فيما يلي:
  - <u>https://scholar.google.fr</u> زيارة الرابط:
    - 2- النقر على CONNEXION

| Google Scholar × +               |                                                     |   | - 0 <b>- X</b> |
|----------------------------------|-----------------------------------------------------|---|----------------|
| ← → C                            |                                                     | ୍ | 🖈 🐔 🖰 :        |
| 🚍 🐟 Mon profil 🔺 Ma bibliothèque |                                                     |   |                |
|                                  |                                                     |   |                |
|                                  |                                                     |   |                |
|                                  | Google Scholar                                      |   |                |
|                                  | 0                                                   |   |                |
|                                  | Toutes les langues Rechercher les pages en Français |   |                |
|                                  | Sur les énaules d'un néant                          |   |                |
|                                  | Goode Scholer in English                            |   |                |
|                                  |                                                     |   |                |
|                                  |                                                     |   |                |
|                                  |                                                     |   |                |
|                                  |                                                     |   |                |
|                                  |                                                     |   |                |

- 3- أدخال البريد الالكتروني الخاص بك
  - 4- النقر على Suivant

|                |                              | Ċ                          | boogle                                                  |                            |  |  |
|----------------|------------------------------|----------------------------|---------------------------------------------------------|----------------------------|--|--|
|                | Connexion                    |                            |                                                         |                            |  |  |
|                | Utiliser votre compte Google |                            |                                                         |                            |  |  |
| Sai            | sissez votre                 | adresse e-n                | nail                                                    |                            |  |  |
| pe             | personnel-sm@univ-tiaret.dz  |                            |                                                         |                            |  |  |
| Adre           | sse e-mai                    | l oubliée ?                | ,                                                       |                            |  |  |
| S'il n<br>pour | e s'agit pa:<br>vous conn    | s de votre o<br>ecter en m | ordinateur, utilisez<br>node privé. <mark>En sav</mark> | le mode Invité<br>oir plus |  |  |
| Crée           | r un com                     | pte                        |                                                         | Suivant                    |  |  |
|                |                              |                            |                                                         |                            |  |  |

5-إدخال الرقم السري

## 6- النقر على Suivant

| Google                                                            |  |  |  |  |  |  |  |
|-------------------------------------------------------------------|--|--|--|--|--|--|--|
| personnel sm                                                      |  |  |  |  |  |  |  |
| P personnel-sm@univ-tiaret.dz ~                                   |  |  |  |  |  |  |  |
| Saisissez votre mot de passe                                      |  |  |  |  |  |  |  |
| Mot de passe oublié ? Suivant 6                                   |  |  |  |  |  |  |  |
| Français (France) - Aide Confidentialité Conditions d'utilisation |  |  |  |  |  |  |  |

7 - في الصفحة الرئيسية لـ google scholar، النقر على Mon profil

| Google Scholar × + | Applied for Manufilled                              |             |
|--------------------|-----------------------------------------------------|-------------|
| ← → C              |                                                     | ञ २ 🖈 😭 🕖 : |
| E The bolichaue    |                                                     | 9           |
| 7                  | Google Scholar                                      |             |
|                    | <b>ا</b>                                            |             |
|                    | Toutes les langues Rechercher les pages en Français |             |
|                    | Sur les épaules d'un géant                          |             |
|                    | Google Scholar in English                           |             |
|                    |                                                     |             |
|                    |                                                     |             |
|                    |                                                     |             |
|                    |                                                     |             |

ثم ادخال المعلومات الخاصة بك في كل خانة كما هو مبين:

8- الاسم الكامل كما يظهر في المقالات العلمية
9- مثلا دكتور بجامعة تيارت ، كلية علوم المادة، قسم فيزياء
10- ادخال حساب بريد إلكتروني الخاص بك
11- ادخال معلومات intérêt (اختياري)
12- إدخال الصفحة الرئيسية (اختياري)
13- النقر على Suivant

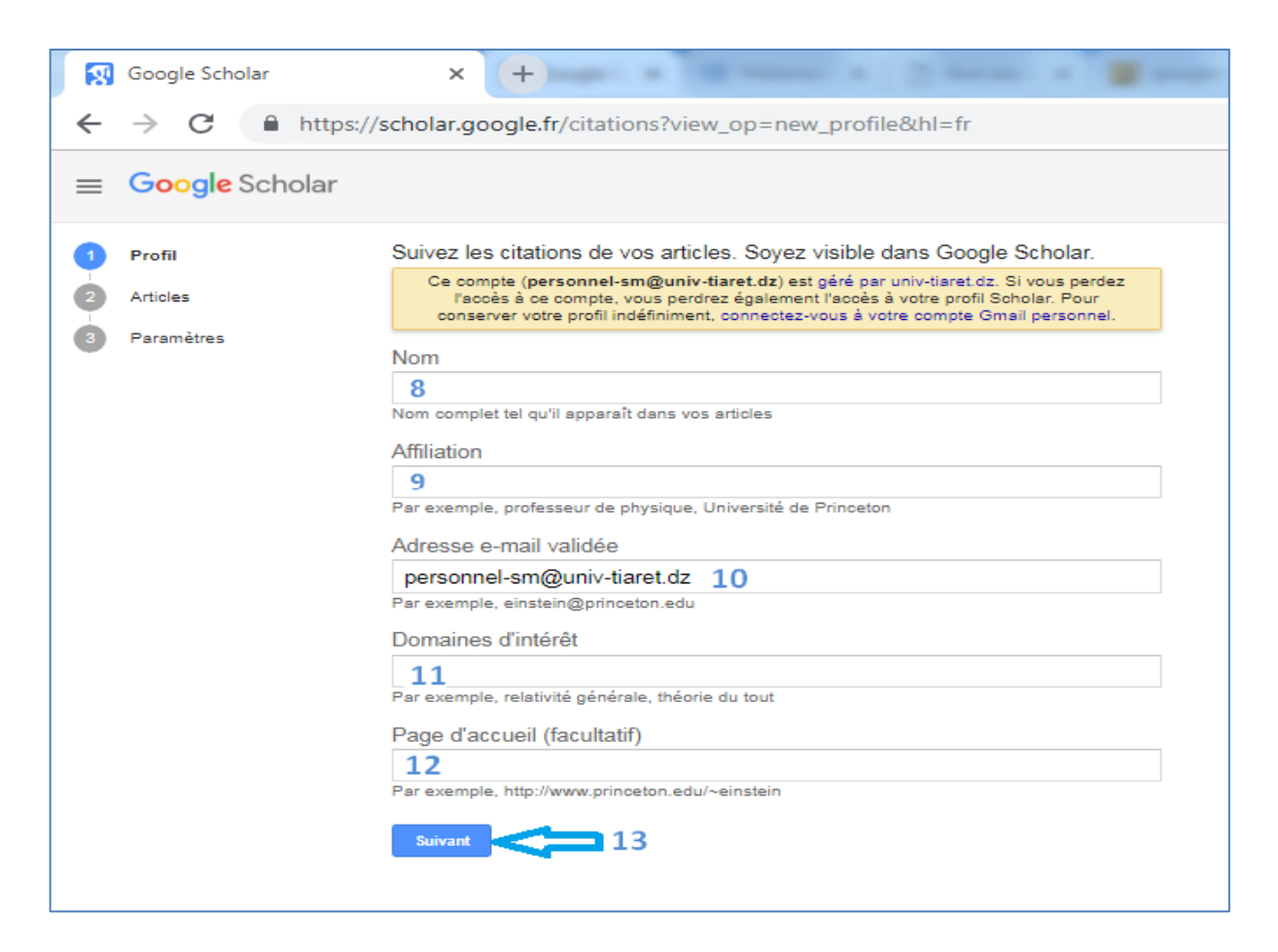

14 - أشطب الخانة أو الخانات الخاصة بمقالاتك العلمية 15 - لا تنسى الضغط على التالي لتصفح كل المقالات العلمية المقترحة

16 - انقر على السهم الموجود في الأعلى للمرور للصفحة التالية

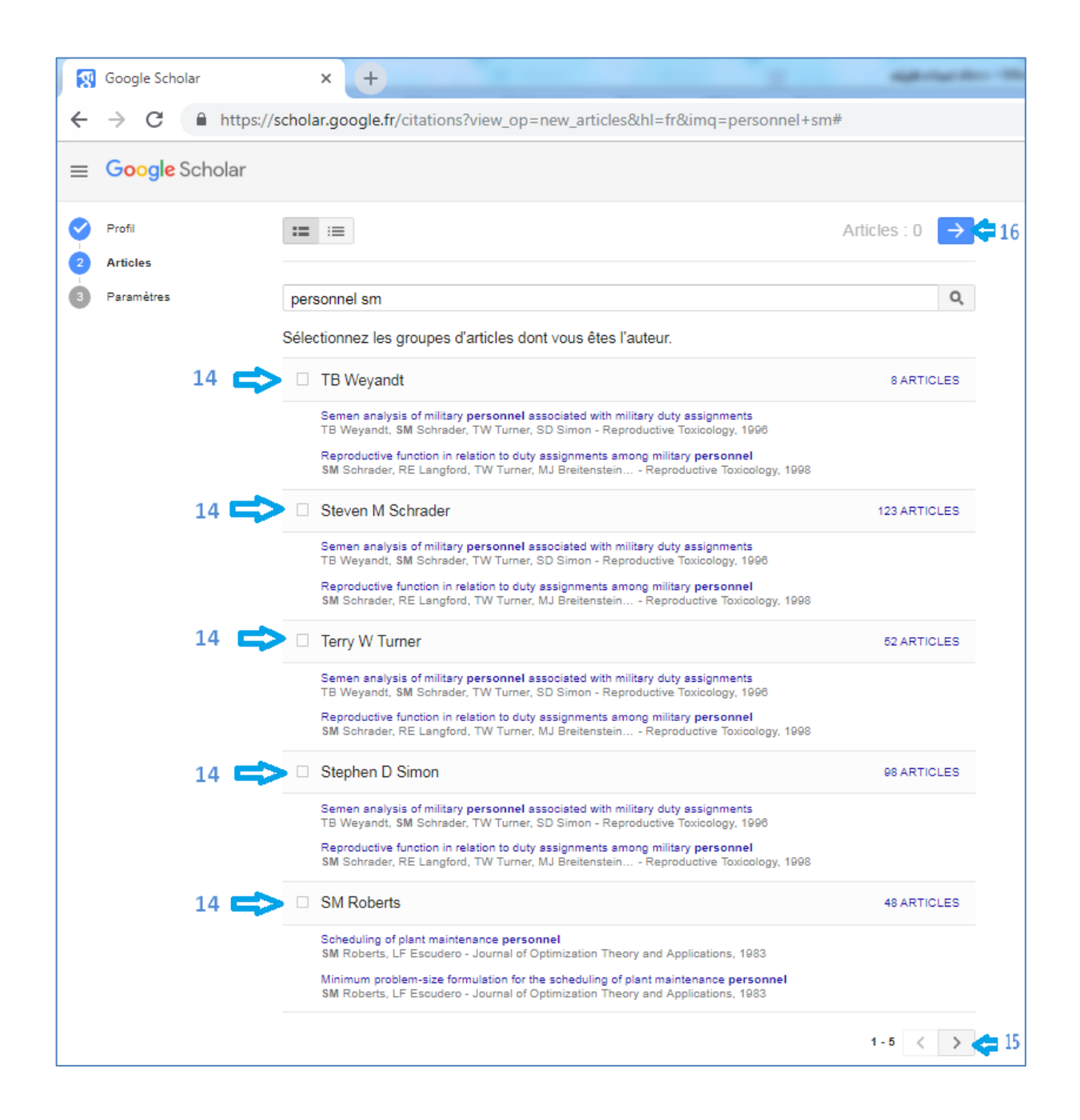

- 17 اختر واحد من الاختيارات إما بالتحديث الأوتوماتيكي للمقالات أو باستقبال بريد الكتروني قبل التحديث
  - (public) بالعام (Google Scolar بالعام (18-
    - 19 اضغط على OK لتأكيد المعلومات و الاختيارات المحددة

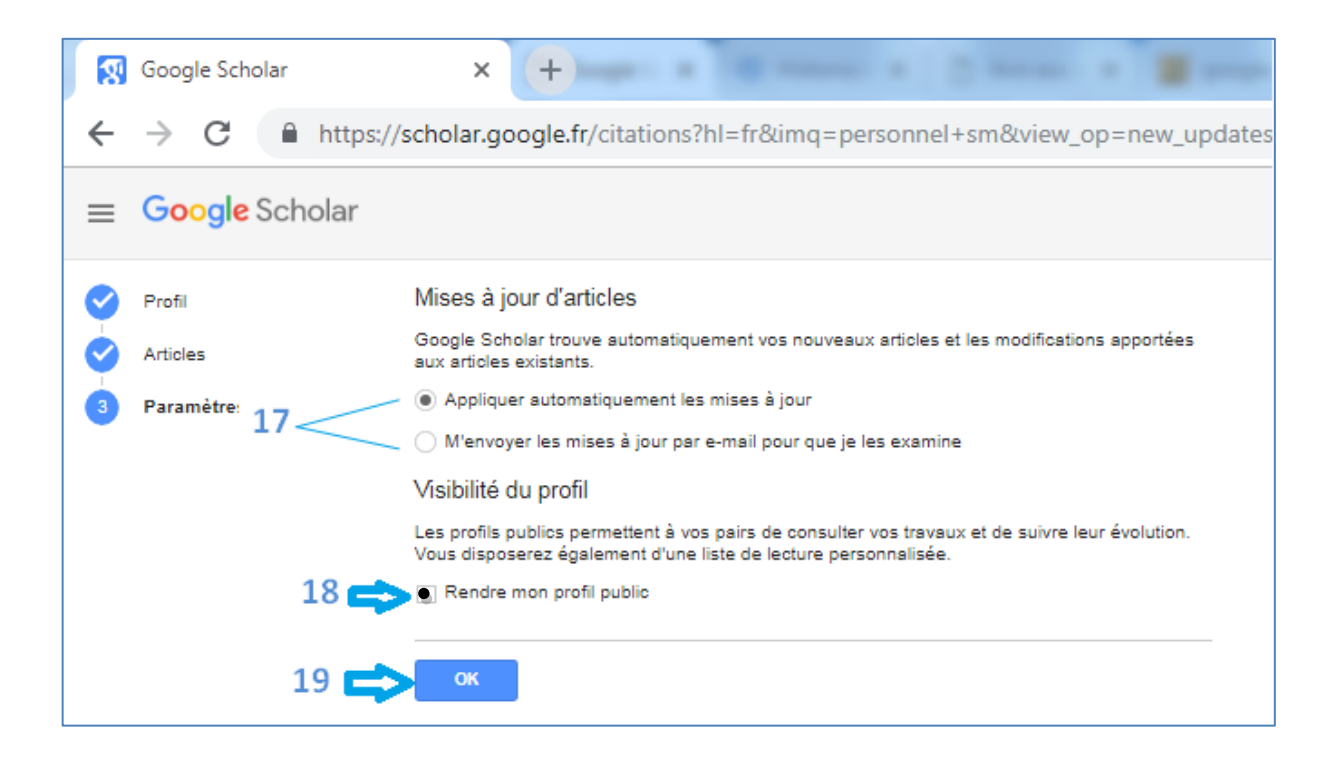

ملاحظة: يمكنكم الاتصال بمصلحة المستخدمين بكلية علوم المادة لأي معلومات إضافية.